# How to Automate Tasks and Reminders When Creating Contracts

## **Objectives**

• Automatically assign Tasks or Reminders when a new contract is created

### Steps

When creating a new contract, you can automatically trigger tasks and reminders to ensure timely and efficient management of the contract.

To set up automatic task and reminder triggers, navigate to the System Settings System Preferences Tasks & Triggers Automation

| LEXZUR Dashboards - Agile - Contacts - Matters - Tasks Contracts & Documents - Reports                           | - Time - Billing - More + Create +                                                                 | Universal So                                                                                                    | 🚥 () () 🖬 () 🛱 🐉 🔕 🦉                |
|----------------------------------------------------------------------------------------------------|----------------------------------------------------------------------------------------------------|----------------------------------------------------------------------------------------------------|-------------------------------------|
| Reminder Types                                                                                                   |                                                                                                    | Signature Center<br>Custom Fields                                                                                    | System Settings<br>Billing and Plan |
|                                                                                                    | 🚊 Users & Permissions                                                                              | Applicable Laws<br>Attachment Status                                                                                 | Manage Users<br>Add User            |
| X System Maintenance<br>License                                                                                  | User Groups<br>Manage Users<br>Import Users from Azure Active Directory<br>User Groups Permissions | Attachment Type<br>Documert Generator Templates Földer<br>Földer Templates<br>SLA Management<br>DocuSign Integration | Apps Marketplace                    |
| <b>g</b> <sup>₽</sup> System Preferences                                                                         | 前 User Management Reports                                                                          | Email Templates                                                                                                    |                                     |
| Setup & Configuration<br>Notification Scheme<br>Look & Feel                                                      | Users Audit Report<br>Login History Report<br>Liser Mananement Report                              | Intellectual Property Intellectual Property Rights                                                                   |                                     |
| Integratoria<br>Task & Tigggers Automation<br>Document (Content Search (Full Text Search)<br>Custom Integrations | (b) Import Data                                                                                    | IP Classes<br>IP Subcategories<br>IP Statuses<br>IP Names                                                            |                                     |

Within the Tasks and Triggers Automation, you will find the option to create Contracts Triggers. Simply click on Create/Upload a new Contract /Document.

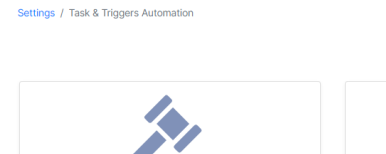

Spend less time on repetitive tasks and reminders

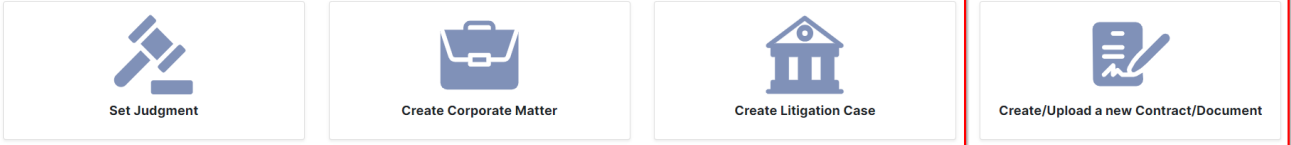

#### Matter Triggers (23)

| Trigger Type            | Practice Area  | From                 | То                   | Trigger                                                          | Act | Actions |   |
|-------------------------|----------------|----------------------|----------------------|------------------------------------------------------------------|-----|---------|---|
| Set Judgment            | Commercial     | Appeal Court         | Cassation/High Court | Add Task (To-Do)                                                 | đ   | Û       |   |
| Set Judgment            | Criminal       | Appeal Court         | Cassation/High Court | Add Task (To-Do)                                                 | C   | Û       |   |
| Set Judgment            | Administrative | Appeal Court         | Cassation/High Court | Add Task (To-Do)                                                 | C   | Û       |   |
| Create Corporate Matter | Acquisition    |                      |                      | Add Task (calling clients) / Add Task (Attach Docs on App4legal) | C   | Û       |   |
| Create Corporate Matter | Commercial     |                      |                      | Add Task (Attach Docs on App4legal) / Add Reminder (Reminder )   | đ   | Û       |   |
| Set Judgment            | Arbitration    | Appeal Court         | Execution            | Add Task (Attach Docs on App4legal)                              | C   | Û       |   |
| Create Corporate Matter | Commercial     |                      |                      | Add Task (Attach Docs on App4legal) / Add Reminder (License)     | Ø   | Û       |   |
| Set Judgment            | Civil          | First Instance Court | Appeal Court         | Add Reminder (Appeal) / Add Task (Attach Docs on App4legal)      | C   | Û       | ( |
| Create Corporate Matter | Legal opinion  |                      |                      | Add Task (Attach Docs on App4legal) / Add Reminder (License)     | 0   | Û       |   |

Here, you can specify the tasks that need to be assigned and completed, as well as the reminders that should be sent out to relevant parties.

Specify contract type-based conditions and click "Add Action" to include tasks or reminders.

#### Settings / Task & Triggers Automation / Add Trigger

| ingger rype.                |            |        |          |   |      |
|-----------------------------|------------|--------|----------|---|------|
| Create/Upload a new Contrac | t/Document | ~      | •        |   |      |
|                             |            |        |          |   |      |
| Conditions                  |            |        |          |   |      |
| Types*                      |            |        |          |   |      |
| Consultancy Agreement       |            | $\sim$ | -        | _ |      |
| , ···greenene               |            |        |          |   |      |
|                             |            |        |          |   | <br> |
| , , greenerk                |            | + Adc  | Action   |   | <br> |
|                             | Add Task   | + Adc  | l Action |   | <br> |

For each task, you can define the task type, assignees, due dates, title, and any additional details or instructions. These tasks will be automatically created and assigned when a new contract is added to the system, ensuring that all necessary actions are taken within the designated timeframes.

You can add as many tasks as needed, or add Reminders in the same trigger using the "Add More Action"

| Actions                           |                                       | ۵  |   |
|-----------------------------------|---------------------------------------|----|---|
| Due in (days)*                    | Task Type* 🛛 🛶 🛶                      |    |   |
| 10                                | Contract Revision                     | ~  |   |
| Assigned to*                      | Title*                                |    |   |
| OAssignee Contract/Document Other | Review Agreement and Set Requirements |    |   |
| Description                       |                                       |    |   |
| Description                       |                                       |    |   |
|                                   |                                       |    |   |
|                                   |                                       | le |   |
|                                   |                                       |    | 1 |

•

•

Similarly, you can configure reminders to be sent to specific individuals. You must define the reminder type, due in period, summary, and the user to remind.

These reminders serve as notifications to keep everyone involved in the contract informed and on track with their responsibilities.

| Actions                               |           | 6                      |
|---------------------------------------|-----------|------------------------|
| Due in (days)*                        |           | Reminder Type*         |
| 15                                    |           | Reminder V             |
| User to Remind*                       |           | Summary*               |
| Assignee Contract/Document<br>Creator | Other     | Drafting and Reviewing |
|                                       |           |                        |
|                                       | + Add Mor | e Action               |
|                                       |           |                        |

The list of Contracts Triggers will be then tracked under the Tasks and Triggers Automation page, where you can do further actions such as editing or deleting.

Contracts and Documents Triggers (2)

| Trigger Type                          | Туре                     | From           | То           | Trigger                                                 | Action | ns |
|---------------------------------------|--------------------------|----------------|--------------|---------------------------------------------------------|--------|----|
| Contract/Document Status Transition   | Non-disclosure Agreement | To be Approved | To Be Signed | Add Task (Meeting with Client)                          | Ø      | Û  |
| Create/Upload a new Contract/Document | Consultancy Agreement    |                |              | Add Task (Contract Revision) / Add Reminder (Reminder ) | 6      | Û  |

For more information about LEXZUR, kindly reach out to us at help@lexzur.com.

Thank you!